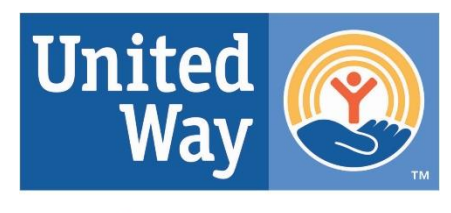

**United Way** of Greater Nashua

## COMO ACCESAR LA INTERNET DE XFINITY GRATIS?

1. Haga clic en lo icono del windows y despues haga clic en lo **Settings.** 

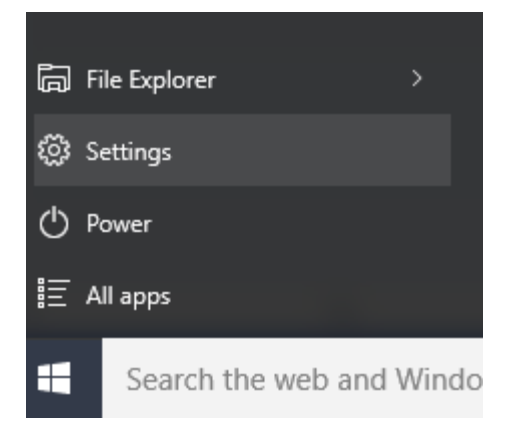

2. Haga clic en la Network & Internet.

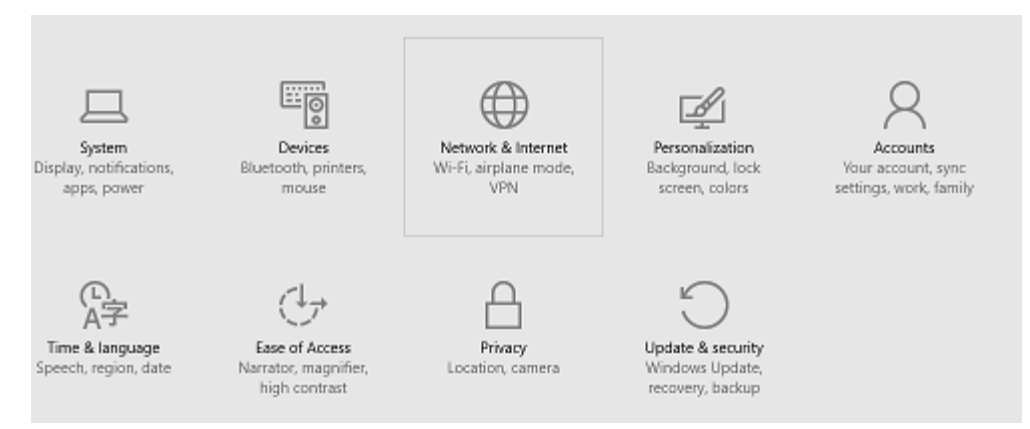

3. Haga clic en Wi-Fi para checar las conecciones disponibles.

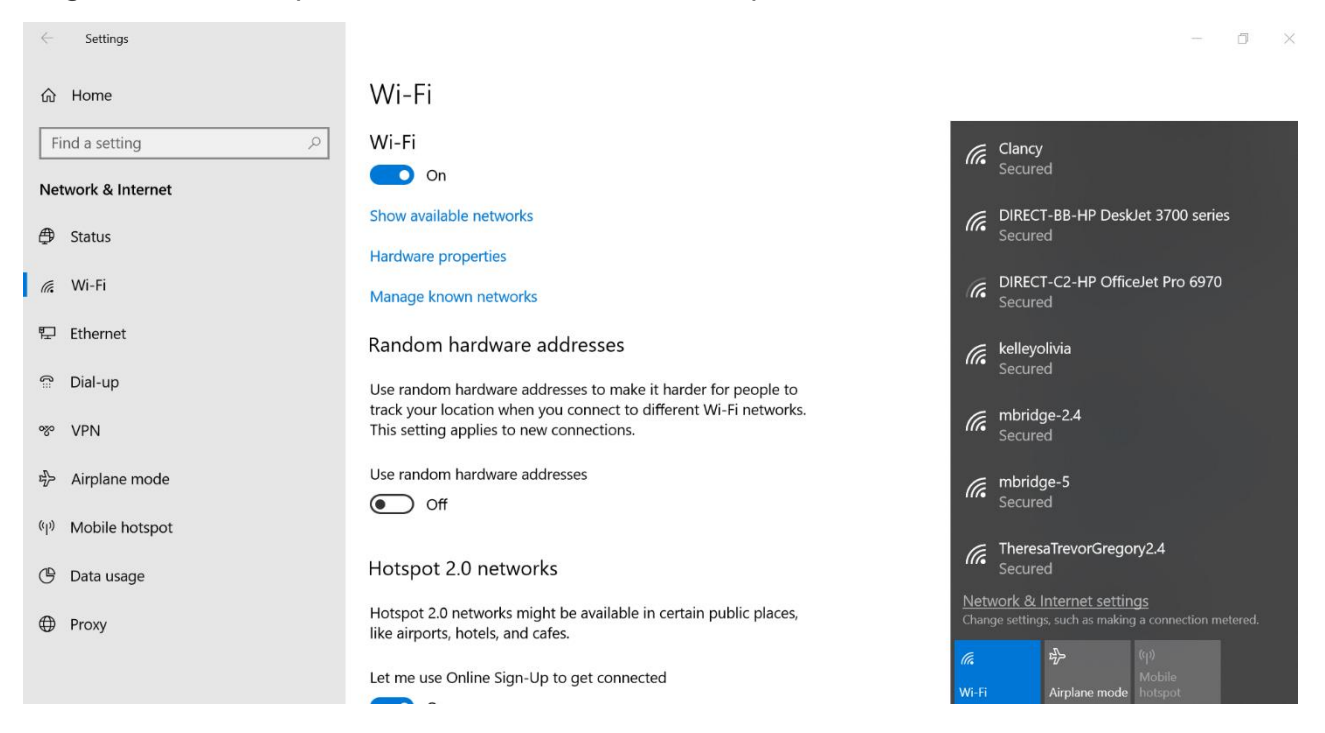

4. Escoja xfinitywifi Open de la lista y haga clic en Connect. NO haga clic en la

## XFINITY Secured porque tiene que tener una cuenta con Xfinity para accesar esta internet.

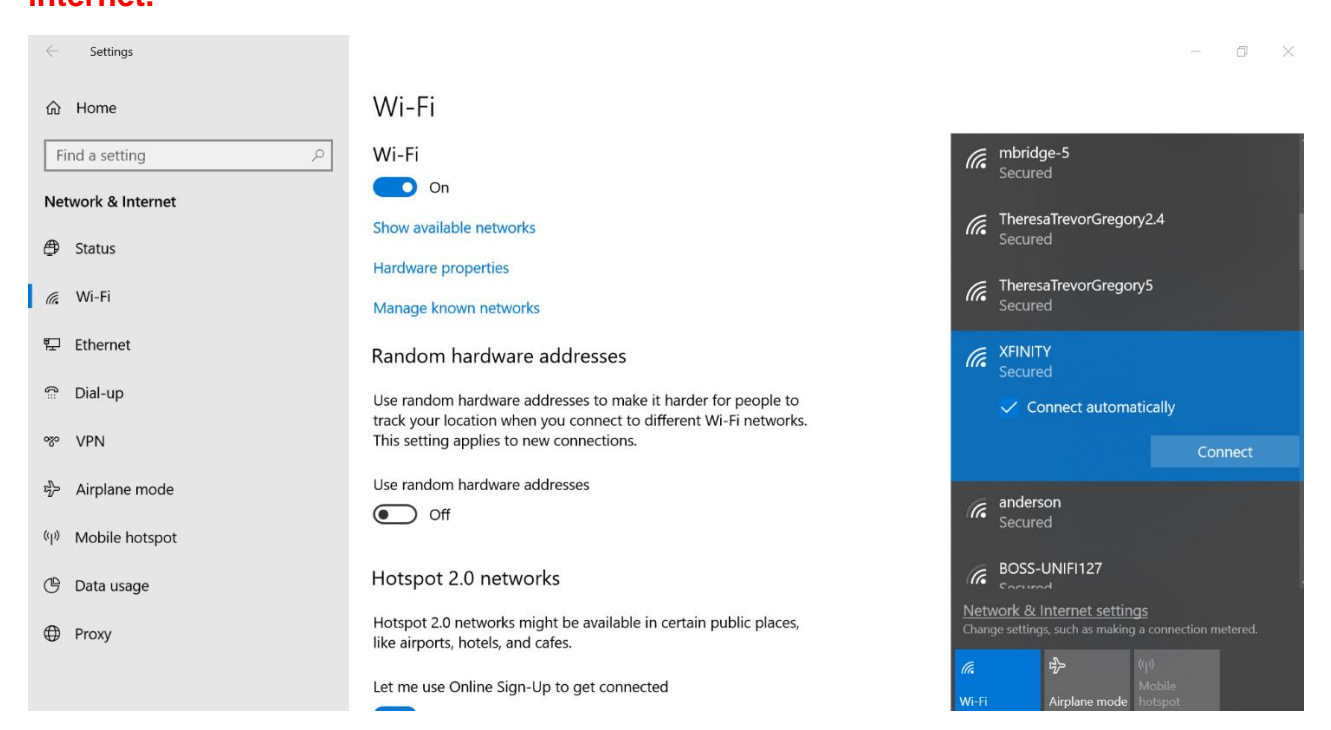

- 5. Haga click en lo icono de Internet Explorer  $\bigcirc$ , Firefox  $\bigodot$ , o Google Chrome  $\bigcirc$  para entrar en la internet.
- 6. Haga click en Accept and Connect para empezar a usar la internet.

| xfinity                                                 |                                                                                                   |                                               |                  |
|---------------------------------------------------------|---------------------------------------------------------------------------------------------------|-----------------------------------------------|------------------|
| Have an Xfinity account?                                | Email, mobile, or username #                                                                      | Paisword                                      | Sign In          |
| Enter it here to be automatically connected to<br>WiFi. | Forgot your XTimity ID                                                                            | f Forget yo                                   | er password?     |
|                                                         |                                                                                                   |                                               |                  |
|                                                         | ((( XFINITY WIFI )))                                                                              |                                               |                  |
|                                                         | Get Connected N                                                                                   | ow.                                           |                  |
| Free                                                    | Xfinity WiFi is temporarily availa                                                                | able to everyone                              |                  |
|                                                         | in your area.                                                                                     |                                               |                  |
| All you f                                               | we to do is click the "Accept & Connect" butto<br>you've read and agreed to the Terms & Condition | n below to acknowledge<br>init to get online. |                  |
|                                                         | ACCEPT AND CONNECT                                                                                |                                               |                  |
| COMCAST                                                 | English •                                                                                         |                                               | FAQ   Contact Us |